## Hypercom T4220

### **Terminal Guide**

# Check Transaction Procedure

Na

by

mυ

(wi

ne

1.

G

н

Ι.

5.

6.

7.

1.

2.

3.

| John Sm<br>123 Any<br>America<br>Pay To I                                                                                                    | hith<br>where Street Hor<br>, USA 12345 Wor<br>The Order Of:                                                                                                    | ne Phone # Auth Cod<br>rk Phone # Driver's<br>License #           | le<br>\$<br>#                         | 77058                                                                   |  |  |  |  |  |  |  |
|----------------------------------------------------------------------------------------------------|----------------------------------------------------------------------------------------------------|-------------------------------------------------------------------|---------------------------------------|-------------------------------------------------------------------------|--|--|--|--|--|--|--|
| Memo:                                                                                                    |                                                                                                    |                                                                   |                                       |                                                                         |  |  |  |  |  |  |  |
|                                                                                                    | 101204507811102 #                                                                                                    | 120=0120450#                                                      |                                       |                                                                         |  |  |  |  |  |  |  |
| Name n<br>by bank<br>nust ma<br>write pl<br>necessa                                                                                                    | nust be imprinted<br>and signature<br>atch. No P.O. box<br>hysical address if<br>ary.)                                                                                                    | Driver's Licen<br>Authorization<br>home phone a<br>written on che | ise #,<br>#, and<br># must be<br>eck. | Check series # mu<br>be 101 or higher. I<br>counter checks<br>accepted. |  |  |  |  |  |  |  |
| Check must be written on U.S.account. No altered checks.                                                                                                    |                                                                                                    |                                                                   |                                       |                                                                         |  |  |  |  |  |  |  |
| How to scan a check                                                                                                    |                                                                                                    |                                                                   |                                       |                                                                         |  |  |  |  |  |  |  |
| <ol> <li>Terminal will display "Enter Card Number or Swipe Customer<br/>Card", press g@r/Á[ -AA^^ AA¢o4[ ADDPAOPOOS.</li> </ol>                                             |                                                                                                    |                                                                   |                                       |                                                                         |  |  |  |  |  |  |  |
| ÁThe terminal will display "Payroll Check". Press ENTER for<br>Business/Payroll checks, or CLEAR for Personal Checks.                                                       |                                                                                                    |                                                                   |                                       |                                                                         |  |  |  |  |  |  |  |
| -l Th<br>ar                                                                                                    | The terminal will display "Amount", key in the amount of the check and press <i>ENTER</i> .                                                                                                    |                                                                   |                                       |                                                                         |  |  |  |  |  |  |  |
| . Th<br>nu<br>pr                                                                                                    | The terminal will display "Drivers License Number". Key in the DL number including any letters, omitting any dashes or spaces and press <i>ENTER</i> .                                                                             |                                                                   |                                       |                                                                         |  |  |  |  |  |  |  |
| <ol> <li>The terminal will display "State Code". Key in the State Code for<br/>the DL presented and press ENTER.</li> </ol>                                                 |                                                                                                    |                                                                   |                                       |                                                                         |  |  |  |  |  |  |  |
| 5. The terminal will display "Enter MICR Number or Insert Check".<br>Scan the check through the check reader.                                                               |                                                                                                    |                                                                   |                                       |                                                                         |  |  |  |  |  |  |  |
| 7. Terminal will dial in for authorization, printing a receipt with the response. If approved, the customer must sign, print their name and telephone number on the receipt |                                                                                                    |                                                                   |                                       |                                                                         |  |  |  |  |  |  |  |
|                                                                                                    | IM                                                                                                    | PORTANT NO                                                        | OTICE                                 |                                                                         |  |  |  |  |  |  |  |
| <u>* Cust</u><br><u>* Ch</u>                                                                                                    | omer must print nan<br>lecks must be batch                                                                                                    | ne and phone<br>ed the same c                                     | number or<br>lay that the             | n the signed receipt.<br>ey are processed.                              |  |  |  |  |  |  |  |
|                                                                                                    | Hov                                                                                                    | v to Void a                                                       | Check                                 |                                                                         |  |  |  |  |  |  |  |
| 1. Te<br>Ca                                                                                                    | Terminal will display "Enter Card Number or Swipe Customer Card", press the Orange Check key.                                                                                                    |                                                                   |                                       |                                                                         |  |  |  |  |  |  |  |
| 2. Th<br>vc<br>pr                                                                                                    | The terminal will display "Last or By Invoice". Selecting <i>Last</i> will void the last transaction processed. Selecting <i>By Invoice</i> will prompt for the invoice number.                                                    |                                                                   |                                       |                                                                         |  |  |  |  |  |  |  |
| 3. Te<br>yc<br>pr<br>pr                                                                                                    | Terminal will display the transaction information for the transaction you are about to void. If the information is correct, press <i>ENTER</i> to proceed with the void. If incorrect, press <i>CLEAR</i> and repeat this process. |                                                                   |                                       |                                                                         |  |  |  |  |  |  |  |
| <u>* Aı</u>                                                                                                    | IM<br>ny voids or correctio                                                                                                    | PORTANT NO<br>ns after batch<br>reversal.                         | <u>OTICE</u><br>out will re           | <u>quire a merchant</u>                                                 |  |  |  |  |  |  |  |
|                                                                                                    |                                                                                                    |                                                                   |                                       |                                                                         |  |  |  |  |  |  |  |

## Hypercom T4220

## **Terminal Guide**

### How to Batch and Image Upload

1.

2.

3.

4

terminal

Upload

Images Now.

#### **Batch Close**

- Terminal will display "Enter Card Number or Swipe Customer Card", press the @#^AU^ad^A key.
- The terminal will display "Password", G key in password and press ENTER.
- The terminal will display the sales totals. Confirm the totals by pressing ENTER.
- The terminal will display the refund totals. Confirm the totals by pressing FNTFR
- Terminal will dial in to close the batch, printing a summary report when complete

#### **IMPORTANT**

- \* Terminal must be batched out every night prior to midnight.
- \* Voids or corrections after batch out will require a merchant reversal.

#### from the terminal. Select the "Home" key on the 5. terminal Select the Soft key for SPOS32 to 6. return to normal operation. IMPORTANT

Image Upload

Select the "Home" key on the

Select the Soft Key for Image

Select the Soft Key for Upload

Terminal will initiate communication

Upload Image Report will generate

with the imager to complete the image upload. Once complete, an

\* Customer must sign and print name and phone number on front of merchant's receipt.

\* Phone number must be on check.

#### CHECKS NOT ACCEPTED FOR ELECTRONIC PROCESSING

\*Temporary Checks \* Cashier's Checks \*Third Party Checks \* Money Orders \*Credit card checks \*Payroll Checks \*Checks written to employees or self \*Payable Through/Equity Line/Loan Checks \*Checks drawn on banks outside of USA.

\*Corporate checks that are not ACH-able. (Terminal will determine eligibility.)

#### **CHECK READER MESSAGES**

MANAGER NEEDED - RE-PRESENTED CHECK: This means check was already seen by the system or has been processed. Merchant needs to override the transaction for a receipt to print.

MANAGER NEEDED - DAY/LOC/LOC/AMT: This message alerts the merchant the check amount exceeds normal ACH limits of guarantee. Press "ENTER" Terminal will prompt for OVERRIDE. Press "Clear" to return to main menu.

NO ACH: Indicates Financial Institution does not participate in the Federal Reserve/ ACH Network OR the reader was unable to read the check number. Check has been verified IF you receive an authorization number. However, merchant MUST manually deposit check in bank.

ERROR IN MICR: Terminal can not read check numbers. Check can not be verified. Merchant has option to manually deposit check. If this happens consistently with checks from different banks, contact Tech Support.

ID FLAGGED: Check has been declined due to a problem with customer's ID or account. Override ONLY for most frequent customers. These checks are NOT guaranteed.

DECLINED CHECK: Check has been declined due to a problem with customer's ID or account. CANNOT BE APPROVED OR OVERRIDDEN.

ERROR IN ID: Verify default state is correct to ensure correct state code was entered. Check ID to see if DL# has a letter and enter corresponding letter with DL #.

| STATE CODES |       |       |       |       |       |       |       |             |  |  |
|-------------|-------|-------|-------|-------|-------|-------|-------|-------------|--|--|
| 01 AL       | 11 DC | 19 IA | 27 MN | 35 NM | 44 RI | 53 WA | 65 NF | 66 GU       |  |  |
| 02 AK       | 12 FL | 20 KS | 28 MS | 36 NY | 45 SC | 54 WV | NS NS | Guam        |  |  |
| 04 AZ       | 13 GA | 21 KY | 29 MO | 37 NC | 46 SD | 55 WI | 68 ON |             |  |  |
| 05 AR       | 14 PR | 22 LA | 30 MT | 38 ND | 47 TN | 56 WY | 69 PE | 78 VI       |  |  |
| 06 CA       | 15 HI | 23 ME | 31 NE | 39 OH | 48 TX | 61 AB | 70 PQ | virgin is.  |  |  |
| 08 CO       | 16 ID | 24 MD | 32 NV | 40 OK | 49 UT | 62 BC | 72 YT | 99          |  |  |
| 09 CT       | 17 IL | 25 MA | 33 NH | 41 OR | 50 VT | 63 MB |       | Military ID |  |  |
| 10 DEL      | 18 IN | 26 MI | 34 NJ | 42 PA | 51 VA | 64 NB |       | ,           |  |  |

For Customer Support and Technical Assistance dial: 1-800-518-6825

For Customer Support and Technical Assistance dial: 1-800-518-6825